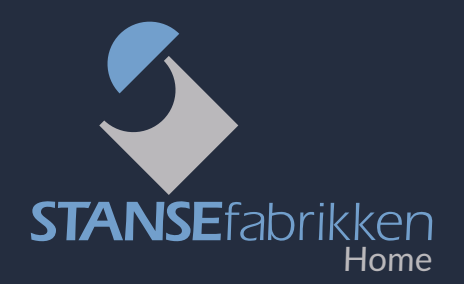

#### Vi gratulerer med deres nye HomeSolution-system!

Her er din hurtigguide til en enklere postkassehverdag. Om du vil prate med våre HomeSolution eksperter, ikke nøl med å ta kontakt på telefon 45 86 59 35.

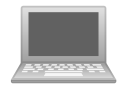

#### HomeSoluton nettportal

HomeSolution systemkasser administreres via nettportalen <u>homesolution.no</u>.

Du kan også bruke HomeSolution app for android og IOS nettbrett.

Påloggings- og annen nødvendig informasjon blir tilsendt per e-post når du oppretter brukernavn.

#### **OVERSIKT**

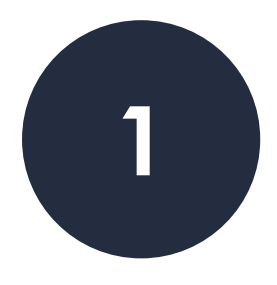

#### **ADMINISTRERE POSTKASSESKILT**

- Redigere postkasseskilt
- Fjerne knytning til postkasseskilt

#### **ADMINISTRERE BEBOERE**

- Legge til beboer manuelt
- Manuelt knytte adgangskort til postkasse
- Endre kontaktinformasjon til eksisterende beboer
- Legge til ny tilgang til postkasse
- Utstede ny parringskode for HomeSolution appen

- Fjerne tilgang til postkasse
- Slette beboer
- Slette en postkasse

# Admin.

- ADMINISTRATOR OG MONTØR-TILGANG
- Administrator og passord
- Tilordne en montørbruker til bygget
- Fjerne en montørbruker fra bygget

#### Veiledning

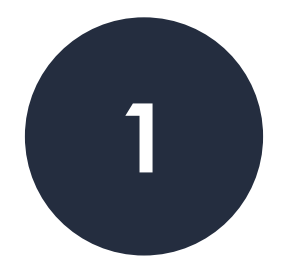

### Administrere postkasseskilt

#### Redigere postkasseskilt:

- Velg Postkasser i menyen øverst på siden
- Velg ønsket postkasse
- Endre til ønsket tekst i dialogboks: Tekst på displayet
- Trykk Bruk

#### Fjern knytning til postkasseskilt:

- Velg Postkasser i menyen øverst på siden
- Velg ønsket postkasse
- Trykk Fjern serienummer fra postkassen
- Trykk Bruk

Displayet på aktuell postkasse vil nå vise QR-kode og er klar for en ny tilknytning.

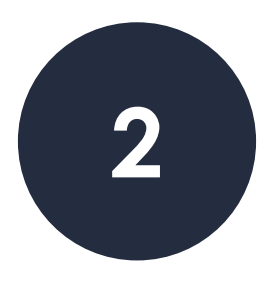

# Utstede tilgang

#### Legge til beboer manuelt:

- Velg Beboere oppe i menyen til venstre
- Velg Legg til
- Fyll ut feltene, og trykk Bruk

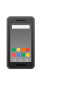

Et mobiltelefonnummer er nødvendig, for at brukeren skal kunne få tilgang til Homesolution mobilapplikasjon.

Når en ny beboer blir lagt til i systemet, vil beboeren med en gang kunne ta i bruk adgangskortene knyttet til sin bruker.

Systemet sender også ut SMS med en parringskode, som kan benyttes for tilgang til postkassen i Homesolution mobilapplikasjon.

# Utstede ny parringskode for HomeSolution applikasjonen.

- Velg Beboere oppe i menyen til venstre
- Velg den beboeren du ønsker å sende ny parringskode til
- Trykk Send parringskode på nytt

#### Legge til ny tilgang til postkasse

- Velg Postkasser i menyen øverst
- Velg ønsket postkasse du ønsker å legge til tilgang til
- Trykk så på Legg til korttilgang
- Fyll ut feltene, og trykk Lagre

#### Manuelt knytte adgangskort til postkasse

- Sørg for at kortleseren er koblet til i din datamaskin
- Velg Postkasser i menyen øverst på siden
- Velg ønsket postkasse
- Trykk Legg til korttilgang
- Et nytt vindu vil åpne seg. Velg ønsket navn på tilgangen, samt hvilken beboer kortet skal tilhøre
- Velg gyldighet
- Trykk Aktiver kortleser
- Skan ønsket kort. ID-en til kortet vil automatisk vises i kolonnen for enhets-id
- Trykk Lagre

*Merk:* Ved førstegangsbruk må man foreløpig godkjenne «usikker app» i nettleseren. Følg den eventuelle anvisningen som beskrives.

#### **Redigere beboer**

- Velg **Beboer** i menyen øverst på siden
- Velg ønsket beboer
- Rediger kontaktinformasjon
- Trykk bruk

## Fjerne og slette

#### Fjerne tilgang til postkasse

- Velg Beboer i menyen øverst
- Velg ønsket beboer du ønsker å redigere tilgangene til
- Trykk tilgang
- Trykk på søppelkassen til høyre for tilgangen du ønsker fjernet

#### Slette beboer

- Velg Beboer i menyen øverst på siden
- Velg ønsket beboer
- Trykk på søppelkassen til høyre for beboernavnet du ønsker fjernet
- Bekreft ved å trykke **ok**

#### Slette en postkasse

Først når alle tilknytninger er fjernet, kan postkassen slettes.

Første skritt er derfor å fjerne tilknytninger til postkassen som skal slettes - det vil si både skilt og beboere.

- Velg Postkasser i menyen øverst på siden
- Velg ønsket postkasse
- Trykk Slett

Alle tilknytninger (skilt, beboere) må være fjernet i forkant.

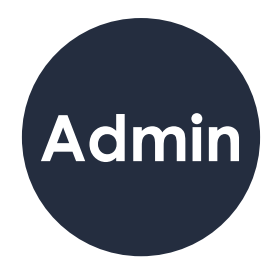

#### Tilordne administrator

- Velg Brukere
- Trykk Legg til, og fyll ut feltene
- Trykk Bruk

#### **Redigere administrator**

- Velg Brukere
- Velg og rediger ønsket administrator
- Trykk Bruk

#### Endre passord

- Velg Endre Passord i øvre høyre
- Legg inn ditt passord i felt Current Password
- Legg inn et nytt passord i felt New Password, og gjenta i felt Repeat New Password

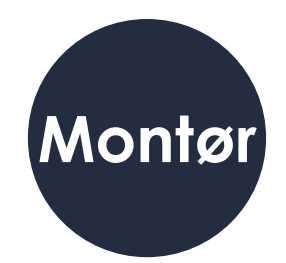

#### Tilordne en montørbruker

- Velg Bygninger
- Velg ønsket bygg
- Velg Legg til montør
- Fyll inn epostadressen og gyldighet

Montøren vil motta en e-post med parringskode samt QR-kode som gir tilgang til å knytte displaymodulene (skiltene) til riktig boenhet.

#### Fjerne en montørbruker

- Velg Bygninger
- Velg ønsket bygg montøren skal fjernes fra
- Velg søppelkassen til høyre for montøren som skal fjernes

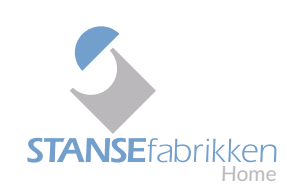

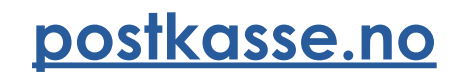